## Installing Trex TV on Roku

The most important thing you will need to use **Trex TV**, is a player. Specifically an M3U player. Unfortunately, Roku has restricted all M3U players from their store.

Luckily there is another way to enjoy **Trex TV**. You will need to have either an **Android** or **iOS** device and install the **Web Video Caster** app on it. This application is available in the Google Play Store and the Apple App Store. These instructions will get you up and running quickly.

- 1. Install the Web Video Caster app from the Play Store or Apple Store and then open it.
- 2. Tap on the three lines in the top left-hand corner of the screen to bring down the sidebar.
- 3. Select **'IPTV'** from the list.
- 4. Next, tap on the + icon to open up a blank field under a spot that reads '**IPTV address**'.
- 5. In this field, you will now paste your **M3U URL**. This link is what will be given to you after you have signed up for Trex TV.
- 6. Give your IPTV list a name. You should name it **Trex**. But you can name it anything.
- 7. Exit this sidebar menu and tap on the **Cast** icon. It is located in the top right-hand corner of the app and looks like a TV screen with signal waves next to it.
- Now you will have to select the type of device you want to scan for. Scroll down and tap on the Roku device option and then tap on 'Done'. Be extra sure that both your smartphone and your Roku box are connected via the same wi-fi network or this step will not work.
- 9. Go to the **IPTV** menu section of the Web Video Caster app and look for the account you named in step 6. Click on it.
- 10. Wait for a few moments for the app to load the playlist.
- 11. Tap on the Roku Device option on the following page and lastly tap on the 'Play' option.